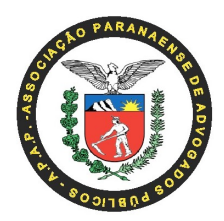

## \*PROGRAMA DE RECADASTRAMENTO E VALIDAÇÃO DE DESCONTOS FACULTATIVOS CONSIGNADOS EM FOLHA DE PAGAMENTO\*

APAP INFORMA:

O Governo do Estado do Paraná, por meio do Decreto nº 3808 de 08 de janeiro de 2020, estabeleceu o programa de recadastramento e validação de descontos facultativos consignados em folha de pagamento, relativos, dentre outros aos descontos de mensalidade da Associação Paranaense de Advogados Públicos – APAP.

Assim resta determinado que todos os servidores públicos estaduais ATIVOS E APOSENTADOS, realizarem um procedimento para validar as AUTORIZAÇÕES DE DESCONTO EM FOLHA DE PAGAMENTO.

O prazo para realização deste procedimento é bastante curto de modo que, para evitarmos prejuízos a todos os nossos associados e a própria Associação, estamos convocando a todos os integrantes da APAP que realizem com a máxima urgência, os passos a seguir listados:

 Acessar, por meio da internet, a página do PRConsig, em https://www.prconsig.seap.pr.gov.br/pr/servidor/;

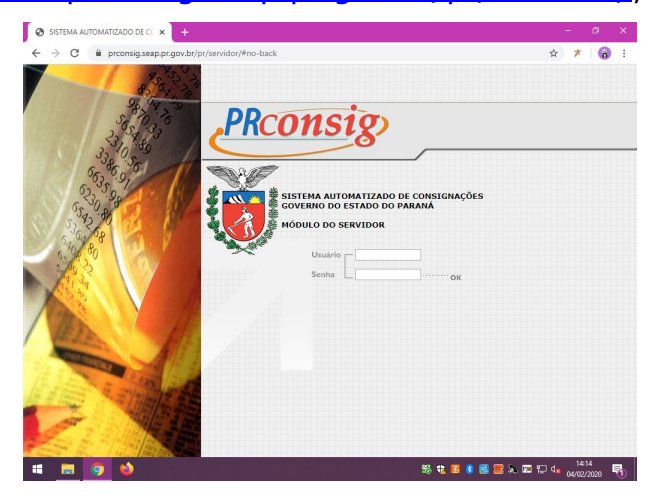

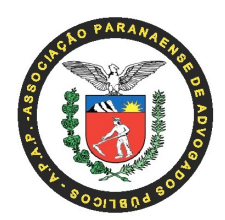

 Informe o número do seu RG no campo "usuário" e a sua senha no campo próprio, clique em "OK" para acessar o sistema e promover as validações necessárias.

\*\* Caso você não lembre a sua senha, por favor, entre em contato com o seu órgão para redefini-la.

\*\* Caso você seja aposentado, no final deste manual há os passos para recuperar a sua senha.

**3.** Após acessar o site, pode ser que o PrConsig pergunte qual é o seu órgão, selecione o órgão correto para continuar.

| e o servidor desei | ado: |          |           |                            |     |                     |
|--------------------|------|----------|-----------|----------------------------|-----|---------------------|
| Nome               | CPF  | Situação | Matrícula | Órgão                      | EST | Ações<br>Selecionar |
|                    |      | Ativo    |           | PARANAPREVIDENCIA - PRPREV | 002 | 1.                  |
|                    |      | Excluido |           |                            | 001 | 1                   |

4. Ao continuar, será exibida essa página. Marque a caixa "Confirmar leitura" e clicar em continuar.

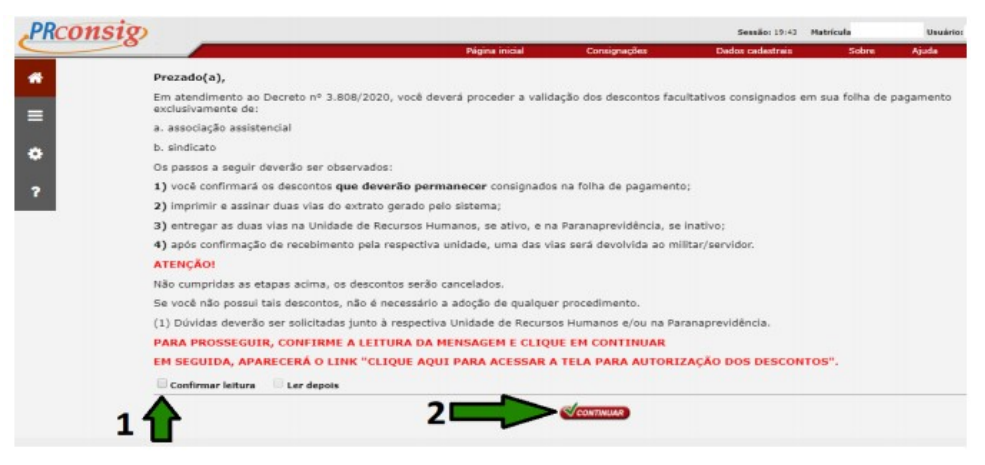

5. Clique no link: "CLIQUE AQUI PARA ACESSAR A TELA PARA AUTORIZAÇÃO DE DESCONTOS", conforme mostra a imagem abaixo:

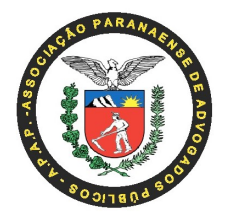

| msig)                       |                                                              |                                                                   | Sessio: 19:35 Mat                        | rícula          | Usuário:  | in the          |
|-----------------------------|--------------------------------------------------------------|-------------------------------------------------------------------|------------------------------------------|-----------------|-----------|-----------------|
|                             | Página inicial                                               | Consignações                                                      | Dados cadastrais                         | Sobre           | Ajuda FAQ | Sair do sistema |
|                             |                                                              |                                                                   |                                          |                 |           |                 |
| TART                        |                                                              | SOL                                                               | ICITAR PRODUTOS                          | 1               |           |                 |
|                             | "Para se<br>clique so                                        | guir adiante e definir qual prod<br>bre o icone desejado √ ao lad | luto voci quer solicitar,<br>lo do nome. |                 | _         |                 |
|                             | SOLDEIT                                                      | AR ENPRÉSTIMO                                                     |                                          |                 | 1         |                 |
| ~                           | SOLICIT                                                      | AR CARTÃO DE BENEFÍCIOS                                           |                                          |                 | 1         |                 |
| Margem do servidor          |                                                              |                                                                   |                                          |                 | -         |                 |
| Hargem 70%                  |                                                              |                                                                   |                                          | -               |           |                 |
| Hargern Exclusiva de Cartão | CLIQUE AQUE PARA ACESSAR                                     | A TELA PARA AUTORIZACÕES                                          | DOS DESCONTOS                            |                 |           |                 |
| Margern 40%                 | Prezado(a),                                                  |                                                                   |                                          | -               |           |                 |
|                             | Em atendimento ao Decreto<br>pagamento exclusivamente o      | n° 3.805/2020, você deverê pr<br>le:                              | oceder a validação dos de                | scontos faculta | edos em s | sua folha de    |
|                             | a. associação assistencial<br>b. aindicato                   |                                                                   |                                          |                 |           |                 |
|                             | Os passos a seguir deverão s                                 | er observados:                                                    |                                          |                 |           |                 |
|                             | 1) você confirmará os desco<br>2) imprimir e assinar duas vi | ntos que deverão permanecer o<br>as do extrato gerado pelo siste  | onsignados na folha de p<br>ma;          | agamento;       | Harr      |                 |
|                             | <ol> <li>após confirmação de recel</li> </ol>                | bimento pela respectiva unidad                                    | ie, uma das vias será devi               | olvida ao       |           |                 |

6. Serão exibidas as autorizações já existentes. Marque a caixa de texto "AUTORIZO" para autorizar o desconto desejado, conforme mostra a imagem a seguir.

| PRconsi                              | 8                                                                                |                   | Sessão: 19:32 | Matricula | Usuários                 |                 |
|--------------------------------------|----------------------------------------------------------------------------------|-------------------|---------------|-----------|--------------------------|-----------------|
| #                                    |                                                                                  | Governo do Estado | do Paraná     | Sobra     | Ajuda FAQ                | Sair do unterna |
| •                                    |                                                                                  | Coverno do Estado | do rarana     |           |                          |                 |
| ? Res                                | sultado da consult                                                               | a                 |               |           |                          |                 |
| Estabel<br>Órgão:<br>Servido<br>CPF: | ecimenter 002 - GOV. DO ESTADO DO PARANÁ - PR<br>PRPREV - PARANARREVIDENCIA<br># | PREV              |               |           |                          |                 |
|                                      |                                                                                  |                   |               |           |                          |                 |
|                                      | Autorizar Consignação     Autoriza Não     Nº A06     O C                        | ASSOCIAÇÃO        | signatāria    |           | Valor prestação<br>(R\$) |                 |
|                                      |                                                                                  |                   |               |           |                          |                 |
| Inc                                  | trucõec                                                                          |                   |               |           |                          |                 |
| GOVERNO DO E                         | ESTADO DO PARANÁ Termo de Uso                                                    | Sobre             |               |           |                          | zetra           |

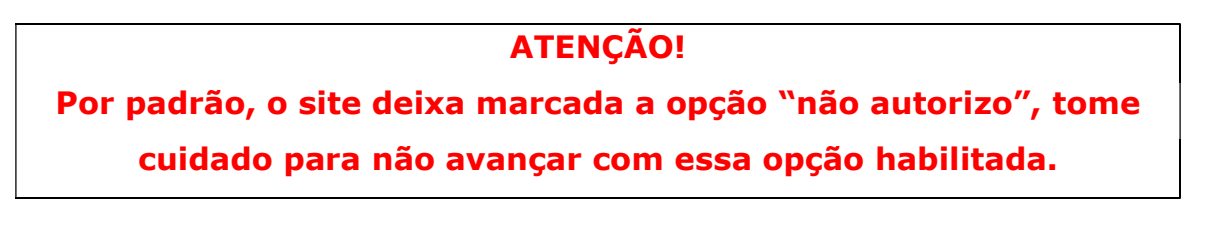

7. Após autorizar, role a página para baixo.

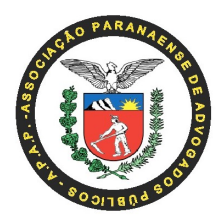

 8. Marque a caixa: "Estou ciente ao autorizar/não autorizar as consignações acima". Clique em "Confirmar".

| PRconsig                                                                                                    |                                                                                                    |                                                                                                    | Sessio: 18:34 M                                                                 | atricula                            | Ueudria                           |                                   |                      |    |
|----------------------------------------------------------------------------------------------------|----------------------------------------------------------------------------------------------------|----------------------------------------------------------------------------------------------------|---------------------------------------------------------------------------------|-------------------------------------|-----------------------------------|-----------------------------------|----------------------|----|
| 0                                                                                                    | Página inicial                                                                                                    | Consignações                                                                                                   | Dados cadastrais                                                                | Sobre                               | Ajuda                             | FAQ                               | Sair do sistema      |    |
| MARQUE OS CONTRATOS QUE VOCÉ AUTORIZA/NÃO                                                                                                    | AUTORIZA A MANTER O DESCONTO EM M                                                                                                    | OLHA.                                                                                                    |                                                                                 |                                     |                                   |                                   |                      |    |
| Conforme estabalecido pelo Decreto e.º 3808, de 08 de 3<br>descontos facultativos consignados em folha de pagamento,<br>representativa de classe de militar e de servidor público est | aneiro de 2020, ca servidores civis e milita<br>relativos à mensalidade de cooperativa de<br>adual, a que se refere o art. 2º, inc. VIII, da | res ativos e inativos e pensio<br>crédito mútuo de servidor púb<br>Lei n.º 13.740 de 24 de julh                | nistas de geradores de pensão<br>olico, associação assistencial e<br>o de 2002. | deverãocumprir<br>sindicato legalme | as etapas prev<br>ente reconhecio | vistes pera vali<br>do como organ | idação dos<br>idação |    |
| Dessa forma você deverá realizar as seguintes etapas:                                                                                                    |                                                                                                    |                                                                                                    |                                                                                 |                                     |                                   |                                   |                      |    |
| 1. Autorizar os descontos que deverão permanecer cons                                                                                                    | ignados na sua folha de pagamento;                                                                                                    |                                                                                                    |                                                                                 |                                     |                                   |                                   |                      |    |
| 2. Imprimir e assinar duas vias deste Extrato de Validação d                                                                                                    | los Descontos;                                                                                                    |                                                                                                    |                                                                                 |                                     |                                   |                                   |                      |    |
| 3. Entregar as duas vias devidemente assinadas na Unidade                                                                                                    | de Recursos Humanos, se ativo ou na Para                                                                                                    | naprevidência, se inativo.                                                                                     |                                                                                 |                                     |                                   |                                   |                      |    |
| O prazo final para cumprimento das etapas acima se encerr                                                                                                    | a no dia 10 de fevereiro de 2020.                                                                                                    |                                                                                                    |                                                                                 |                                     |                                   |                                   |                      |    |
| Este Extrato de Validação dos Descontos será considerado o                                                                                                    | omo documento de certificação da autorizaç                                                                                                   | ão de menutenção dos desco                                                                                     | ntos.                                                                           |                                     |                                   |                                   |                      |    |
| -                                                                                                    |                                                                                                    |                                                                                                    |                                                                                 |                                     |                                   |                                   |                      |    |
| 2                                                                                                    |                                                                                                    |                                                                                                    |                                                                                 |                                     |                                   |                                   |                      |    |
|                                                                                                    |                                                                                                    | de                                                                                                    | de 20                                                                           |                                     |                                   |                                   |                      | Ш  |
|                                                                                                    |                                                                                                    |                                                                                                    |                                                                                 |                                     |                                   |                                   |                      | 11 |
| •                                                                                                    |                                                                                                    |                                                                                                    |                                                                                 |                                     |                                   | 1                                 |                      |    |
| 🖉 Estou ciente ao autorizar/não autorizar as consignaçõ                                                                                                    | es acima.                                                                                                    | il and the second second second second second second second second second second second second second second s |                                                                                 |                                     |                                   | _                                 | ~                    |    |
|                                                                                                    |                                                                                                    | ANDREAD DISCARCLEAR                                                                                            |                                                                                 |                                     |                                   |                                   |                      | 11 |
|                                                                                                    | 4                                                                                                    | c 1                                                                                                    |                                                                                 |                                     |                                   |                                   |                      | L  |
| JOVERNO DO ESTADO DO PARANÁ Termo de Uso                                                                                                    | Sobre                                                                                                    |                                                                                                    |                                                                                 |                                     |                                   |                                   | zetre                | 3  |

9. Será reaberta a mesma tela de autorização, role a tela novamente para baixo. Clique em "Imprimir", imprima o documento em <u>duas vias</u> e envie do departamento de RH do seu órgão ou na ParanaPrevidência, caso você seja aposentado.

| MARQUE OS CONTRATOS QUE VOCÊ AUTORIZA/NÃO AUTORIZA A MANTER O DESCONTO EM FOLHA.                                                                                                    |
|----------------------------------------------------------------------------------------------------|
| Conforme estabelecido pelo Decreto n.º 3800, de 08 de Jameiro de 2020, os servidores civis e militares ativos e inativos e pensionistas de geradores de pensão deverdocumpor as etapes previstas para validação dos<br>decontos facultativos consignados em tilha de apagmentos relativos à mensiádade de coogenator de dedito multur de arrefundor publico, associação assatencial e sindicato legalmente reconhecido como organização<br>representarias de classe de militar de serviços publico estaduis, a que erfere o atr.º 3, ino VII, de Le. P.º 13, 746 de 24 de julho de 2020. |
| Dessa forma você deverá realizar as seguintes etapas:                                                                                                    |
| 1. Autorizar os descontos que deverão permanecer consignados na sua foiha de pagamento;                                                                                                    |
| 2. Imprimir e assinar duas vias deste Extrato de Validação dos Descontos;                                                                                                    |
| 3. Entregar as duas vias devidamente assinadas na Unidade de Recursos Humanos, se ativo ou na Paranaprevidência, se inativo.                                                                                                    |
| O prazo final para cumprimento das stapas acima se encerra no dia 10 de fevereiro de 2020.                                                                                                    |
| Este Extrato de Validação dos Descontos será considerado como documento de certificação da autorização da manutenção dos descontos.                                                                                                    |
|                                                                                                    |
|                                                                                                    |
| dede 20                                                                                                    |
|                                                                                                    |
|                                                                                                    |
| Estou ciente ao autorizar/não autorizar as consignações acima.                                                                                                    |
|                                                                                                    |

Em caso de dúvidas, a APAP está inteiramente a sua disposição por meio do fone (41) 3323-6118, e-mail <u>contato@apap.adv.br</u>, site <u>www.apap.adv.br</u> ou ainda em nossa sede na Rua Senador Saraiva, 78.

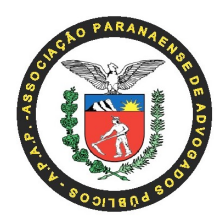

## APOSENTADOS – VEJA COMO RECUPERAR A SENHA DO PRCONSIG

**1.** Primeiro acesse o site do Paraná Previdência:

http://www.paranaprevidencia.pr.gov.br/.

 Em seguida, clique nesse banner, localizado na barra a direita no site:

| SERVIÇOS               | PREVIDÊNCIA | SEGUROS | CONTRACHEQUE | RECADASTRAME | IEGISLAÇÃO                                                   |
|------------------------|-------------|---------|--------------|--------------|--------------------------------------------------------------|
| Concurso Público       |             |         | le você      | procu        | ra?                                                          |
| Conselhos              | •           | O qu    | le voce      | procu        |                                                              |
| Finanças e Patrimônio  | ±           |         |              |              |                                                              |
| Institucional          |             | *       |              | DADANIA      | SERVIÇOS ON-LINE                                             |
| Licitação              | + PA        | RANA    |              | PREVIDÊNCIA  | Atendimento Telefônico<br>0800-643-0037                      |
| Ouvidoria              | ٠           |         |              |              | + Consulta Certidão de                                       |
| Perguntas Frequentes   |             | PARA    | NAPREVIDEN   | CIA          | Tempo de Contribuição<br>(CTC) Emitida                       |
| Portal da Transparênci | a           | E       | M NÚMEROS    |              | Consulta Contracheque e                                      |
| Programa Viver a Vida  |             |         |              |              | Comprovante de<br>Rendimentos                                |
| Qualidade ISO 9001     | Ð           |         | 2019         |              | <ul> <li>Consulta Situação do<br/>Recadastramento</li> </ul> |
| AIS BUSCADAS           |             |         |              |              | Recadastramento Anual                                        |
| Contrachequ            | le          |         | the second   | 110          | de Aposentados e<br>Pensionistas                             |

**3.** Será aberta outra tela solicitando o seu CPF. Informe-o e clique em "Próximo".

| Central de                                  |                                                                   |         |
|---------------------------------------------|-------------------------------------------------------------------|---------|
| Recuperar / Alterar Senha<br>Informe o CPF* | Somente números<br>Campos de preenchimento obrigatório<br>Próximo |         |
|                                             |                                                                   | celepar |

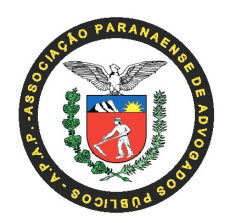

\*\* Caso você não possua nenhum dado de contato cadastrado, deverá entrar em contato com o Paraná Previdência, através do telefone: 0800-643-0037.

\*\* Caso os dados de contato estejam desatualizados, você deverá entrar no site do PIA (https://www.pia.pr.gov.br/), informar o seu CPF e proceder a atualização dos mesmos.

- 4. O sistema perguntará se você deseja informar o código por e-mail ou telefone, caso eles estejam cadastrados no sistema do Paraná Previdência.
- **5.** Selecione uma das duas opções e prossiga.
- Será aberta outra janela solicitando o código que lhe foi enviado para o e-mail ou telefone.
- Verifique o código recebido no seu e-mail ou celular e informe nessa tela, e clique em prosseguir.
- 8. Será exibida uma janela solicitando a digitação de uma nova senha duas vezes. Informe a senha no primeiro campo, digite novamente ela no segundo campo e clique em prosseguir. A senha deverá possuir no mínimo 8 caracteres contendo letras e números. Após clicar em prosseguir, se a senha atender os requisitos mínimos, o site redefinirá a senha do Prconsig que acaba de ser criada.